## **Team Captains:**

- → Go to Event Page: <u>https://www.canadahelps.org/en/charities/women-childrens-shelter-barrie/p2p/takingtheleap/</u>
- ➔ Select Create Team tab
- → Login to your CanadaHelps account or create account for new users
- → Complete and submit the online form. This will create both your 'Individual page' as well as your 'Team page'
- → You will be sent an email with a link to your fundraising page that you can use to access and edit as needed. You will be able to change the your photos, add a video, edit your goal or team description by selecting the appropriate tabs.

**\*note: to upload a video**, domain must be: www.youtube.com, player.vimeo.com, vimeo.com, youtu.be, youtube.com, <u>www.vimeo.com</u>

→ To invite team members: send your Team Page link (by copying the URL or from your CanadaHelps TEAM page).

|                                                                                                    |                                                                                                    | First, Select th                                                                                                    | e Team                                                                                                    |                                                                                                    |     |
|----------------------------------------------------------------------------------------------------|----------------------------------------------------------------------------------------------------|----------------------------------------------------------------------------------------------------|----------------------------------------------------------------------------------------------------|----------------------------------------------------------------------------------------------------|-----|
| 200 AU                                                                                                    | DDE                                                                                                    | Page, THEN go                                                                                                    | to 'Edit'                                                                                                    | -                                                                                                    |     |
| (aitula Daga                                                                                                    |                                                                                                    |                                                                                                    |                                                                                                    |                                                                                                    | _   |
| aising funds for WOMEI<br>aity's Team                                                                                                    | I & CHILDREN'S S⊦                                                                                                    | IELTER (BARRIE)   <u>Taking the L</u>                                                                                                    | .eap: Superhero Skydive                                                                                                    | >                                                                                                    |     |
| <b>0.00</b> raised of \$200.0                                                                                                    | 0                                                                                                    |                                                                                                    |                                                                                                    | 6months remaining                                                                                                    |     |
| )                                                                                                    | \$                                                                                                    | 100                                                                                                    | \$200                                                                                                    | Campaign Ends June 30, 2022                                                                                                    |     |
| anage my tea<br>upport of Taking the Le<br>come Details I<br>Your Team Page A                                                                                                    | m: Kaity's T<br>ip: Superhero Skydi<br>mages & Videos<br>ddress                                                                                                    | eam<br>ve on behalf of WOMEN & CH<br>Team Members Donat                                                                                                    | HILDREN'S SHELTER (BA                                                                                                    | RRIE)<br>Tips & Tool                                                                                                    |     |
| anage my tea<br>upport of Taking the Le<br>elcome Details I<br>Your Team Page A<br>Include your page a<br>fundraiser, learn mo<br>simplify the appeara                                                                                                    | m: Kaity's T<br>p: Superhero Skydin<br>mages & Videos<br>ddress<br>ldress in all your fur<br>re about the campai<br>nce of your message                                                                                                    | eam<br>we on behalf of WOMEN & CH<br>Team Members Donat<br>ndraising efforts so people car<br>ign, or join as a participant. Us<br>a.                                                                                                    | HILDREN'S SHELTER (BA<br>ions<br>n easily donate to your<br>se the short address to                                                   | RRIE) Copy link or Tips & Too! Reference the files below to help you with your fundraising efforts. Sponsorship Package                                                            | *   |
| anage my tea<br>upport of Taking the Le<br>elcome Details I<br>Your Team Page A<br>Include your page au<br>fundraiser, learn mo<br>simplify the appeara<br>SHORT URL                                                                                                    | m: Kaity's T<br>ip: Superhero Skydfr<br>mages & Videos<br>ddress<br>ddress in all your fur<br>re about the campai<br>nce of your message                                                                                                    | eam<br>ve on behalf of WOMEN & CH<br>Team Members Donat<br>hdraising efforts so people car<br>ign, or join as a participant. Us<br>a.                                                                                                    | HILDREN'S SHELTER (BA<br>ions<br>n easily donate to your<br>se the short address to                                                   | RRIE) Copy link or Tips & Tool Reference one files below to help you with your fundraising efforts. Sponsorship Package ± Jumper Submission Form ±                                 |     |
| Anage my tea<br>upport of Taking the Le<br>elcome Details I<br>Your Team Page A<br>Include your page ar<br>fundraiser, learn mo<br>simplify the appeara<br>SHORT URL<br>https://www.can                                                                                                    | m: Kaity's T<br>ip: Superhero Skydi <sup>o</sup><br>mages & Videos<br>ddress<br>ldress in all your fur<br>re about the campai<br>nce of your messag<br>adahelps.org/s/W                                                                            | eam<br>ve on behalf of WOMEN & CH<br>Team Members Donat<br>ndraising efforts so people car<br>ign, or join as a participant. Us<br>e.                                                                                                    | IILDREN'S SHELTER (BA<br>ions<br>n easily donate to your<br>se the short address to<br>Copy                                           | RRIE)                                                                                                    |     |
| Anage my tea<br>upport of Taking the Le<br>elcome Details I<br>Your Team Page A<br>Include your page ar<br>fundraiser, learn mo<br>simplify the appear<br>SHORT URL<br>https://www.can<br>Your short address will                                                                             | m: Kaity's T<br>mages & Videos<br>ddress<br>ddress<br>ldress in all your fur<br>re about the campai<br>nce of your messag<br>adahelps.org/s/W                                                                                                    | eam<br>ve on behalf of WOMEN & CH<br>Team Members Donat<br>Indraising efforts so people car<br>ign, or join as a participant. Us<br>a.<br>sAUc<br>sAUc<br>vourfull address. <u>Copyfull URL</u>                                                                   | HILDREN'S SHELTER (BA<br>ions<br>n easily donate to your<br>te the short address to<br>Copy                                           | RRIE)                                                                                                    | ing |
| Anage my tea<br>upport of Taking the Le<br>elcome Details I<br>Your Team Page A<br>Include your page ar<br>fundraiser, learn mo<br>simplify the appears<br>SHORT URL<br>https://www.can<br>Yourshort address will<br>Share Across You<br>Share your page and<br>sharing features on<br>below: | m: Kaity's T<br>pp: Superhero Skydin<br>mages & Videos<br>ddress<br>ldress in all your fur<br>re about the campai<br>nce of your messag<br>adahelps.org/s/W<br>utomatically redirect to<br>r Network<br>your fundraising pr<br>your published page | eam<br>ve on behalf of WOMEN & CH<br>Team Members Donat<br>Indraising efforts so people car<br>ign, or join as a participant. Us<br>a.<br>SAUC<br>soyour full address: <u>Copy full URL</u><br>rogress often using the social r<br>. Start spreading the word now | HILDREN'S SHELTER (BA<br>ions<br>n easily donate to your<br>se the short address to<br>Copy<br>media and email<br>w using the buttons | RRIE)  Copy link or  Tips & Tool  Referent the files below to help you with your fundraising efforts.  Sponsorship Package ±  Jumper Submission Form ±  Send link usi included too | ing |

➔ Troubleshooting: <u>https://donorhelp.canadahelps.org/en/help-categories/peer-to-peer-fundraising/</u> or contact <u>kaity@barrieshelter.com</u>